## Global Protect のアンインストール

- 1. 通常の iPhone アプリ/iPad アプリと同様に,ホーム画面上の「GlobalProtect」アプリのアイコンを 長押しします。
- 2. [×]マークとともにアイコンが震えだしたら、[×]をタップします。
- 3. 「"GlobalProtect"を削除しますか?」と確認されますので、[削除]をタップします。